# Práca s cloudom FiskalPRO v programe POHODA

(verzia 1.2)

## História zmien

| Verzia<br>dokumentu | Dátum<br>zmeny | Popis zmeny                                                                                                    |
|---------------------|----------------|----------------------------------------------------------------------------------------------------|
| 1.0                 | 30.12.2019     | <ul> <li>Vytvorenie prvej verzie dokumentu. Základná funkčnosť:</li> <li>Nastavenie v programe POHODA, vytvorenie prázdneho cenníka na portáli.</li> <li>Poslanie zásob do cenníka z POHODY.</li> <li>Stiahnutie Predajok do POHODY.</li> </ul>                                                                                                    |
| 1.1                 | 12.01.2021     | Rozšírenie exportu z programu:<br>- Nastavenie rozsahu PLU.<br>- Voľba vymazať obsah cenníka pri exporte na portál.<br>Sťahovanie predajok z portálu cez príkazový riadok.                                                                                                    |
| 1.2                 | 07.10.2021     | Rozšírenie exportu z programu o možnosť výberu uloženej otázky v agende Zásoby.<br>Zaradenie produktov do dlaždíc (skupín) vo FiskIPRO.<br>Rozšírenie importu predajok do pohody o nastavenie Strediska podľa nastavenia<br>v POHODE.<br>Rozšírenie logovania importu predajok z neznámeho skladu. Log vypíše PLU<br>a Skratku skladu z importovanej chybnej prvej položky predajky. |

# Obsah

| Hi | stória | a zmier  | ٦                                                     | .2 |
|----|--------|----------|-------------------------------------------------------|----|
| 1  | Ú٧     | vod      |                                                       | .3 |
| 2  | Na     | astaver  | nie                                                   | .3 |
|    | 2.1    | Kom      | nbinácie zariadení FiskalPRO a Skladov                | .6 |
|    | 2.2    | 1.1      | Jedno zariadenie FiskalPRO, jeden sklad v POHODE      | .6 |
|    | 2.2    | 1.2      | Jedno zariadenie FiskalPRO, viacero skladov v POHODE  | .6 |
|    | 2.2    | 1.3      | Viacero zariadení FiskalPRO, jeden sklad v POHODE     | .6 |
|    | 2.2    | 1.4      | Viacero zariadení FiskalPRO, viacero skladov v POHODE | .6 |
| 3  | Ex     | xport/Ir | mport údajov do cloudu FiskalPRO                      | .6 |
|    | 3.1    | Spri     | ievodca exportom                                      | .6 |
|    | 3.2    | Spri     | ievodca importom                                      | .8 |
|    | 3.3    | Auto     | omatický import predajov                              | .8 |

# 1 Úvod

Program POHODA je možné prepojiť s cloudom FiskalPRO cez API rozhranie a využívať eKasu FiskalPRO ako samostatnú pokladnicu. Z programu POHODA vyexportujete zásoby s vyplneným PLU kódom do cloudu, následne je možné robiť predaj priamo na zariadení FiskalPRO a po skončení predaja naimportovať predaje do programu POHODA do agendy Predajky.

#### POHODA podporuje pri exporte:

- Výber skladu a filter zásob, ktoré sa majú do cenníka na portáli nahrať. Filter podľa rozsahu PLU alebo podľa uloženej otázky v zásobách.
- Vymazanie všetkých predošlých položiek v cenníku na portáli pri exporte zásob na portál. Ak voľba nie je zapnutá, položky sa len aktualizujú. Pri prvom exporte musia byť zásoby z POHODY prenesené do čistého cenníka alebo pri exporte zapnúť voľbu "Vymazať zoznam".
- Vytvorenie a začlenenie exportovaných zásob do dlaždíc (Skupina) prenesením začlenených zásob v POHODE do internetových kategórií.

#### POHODA podporuje pri importe:

- Import jednotlivých predajok s väzbou položiek na sklad.
- Nastavenie Strediska pre importované predajky na ľahkú identifikáciu jednotlivých cenníkov alebo pobočiek z ktorých sa predajka vytvorila.
- Automatické importy predajok cez príkazový riadok.

### 2 Nastavenie

Po obdržaní prihlasovacích údajov pre web API cloudu FiskalPRO je potrebné spraviť základné nastavenie v cloude a v programe POHODA v agendách Globálne nastavenie, Kasy a Zásoby.

Na cloude FiskalPRO sa definujú len prázdne cenníky (Zoznam PLU). Iné nastavenia sa v rámci cloudu nevykonávajú.

#### Odporúčanie:

V rámci nastavenia mať jedno zariadenie FiskalPRO = jeden cenník = jeden sklad v programe. Pre každé zariadenie zvlášť.

V programe POHODA v agende **Nastavenie/Globálne nastavenie** je potrebné zapnúť v sekcii **eKasa** voľbu **"Zapnúť eKasu"**.

V agende **Nastavenie/Kasy/Kasy** sa vykoná základné nastavenie komunikácie. V sekcii **Kasa** si zadefinujte **skratku** a **názov** kasy a vyberte **Typ kasy** FiskalPRO.

Účtovná jednotka komunikuje len s jedným prístupom do cloudu FiskalPRO pre všetky zariadenia, preto môže byť v účtovnej jednotke len jedna kasa typu FiskalPRO.

#### POHODA STORMWARE www.stormware.sk 😤 POHODA E1 Komplet - [Kasy] Súbor Nastavenie Adresár Účtovníctvo Fakturácia Sklady Mzdy Jazdy Majetok Záz : 🕪 😰 🦛 🗟 🤧 📬 🚝 - 🗋 🛷 - 🖌 🖌 🔛 🚮 🦄 ¥ Nastavenie Kasa 0 FP FiskalPro Kasa Názov skiac FiskalPRO FiskalPRO Typ kasy \* .... Prevádzka ¥. Stredisko Licencia

#### Sekcia Sklad

NOHODA E1 CD - [Kasv]

| Súbor     | Nastavenie | ∆dresá | r Ú       | lčtovníctvo  | Fakturácia | Sklady      | Mz    | lv lazdv  | Maietok  | 7áznam | Pomocník  |
|-----------|------------|--------|-----------|--------------|------------|-------------|-------|-----------|----------|--------|-----------|
|           | <u></u>    |        |           |              |            | - <u></u> ) |       | ))        |          |        |           |
| : 🕩   🐌   | 📽 🚨 🥦 1    | - 65 - |           | ) 🛷 -   +    | - © -      |             |       |           |          | - ¥    | 🗀 🕶 🤣     |
| – Nastave | nie        |        | Sklad     | dy           |            |             |       |           |          |        |           |
| V         |            |        | Použ      | ívané sklady | Vybrať v   | šetko       | Zruši | í všetko  |          |        |           |
| Sklad     |            |        |           | ivane skiday | vybrac v   | SCERO       | 21030 | vsetko    | -        |        |           |
| FISKAIPF  | (U         |        | X         | Sklad        | Cen        | у           |       | Stredisko | Zoznam P | LU I   | Kategória |
|           |            |        |           | MATERIÁL     | Prec       | lajná       |       |           |          | C      |           |
|           |            |        | $\square$ | PREDAJ       | Prec       | lajná       |       | BA        | Prodej   | ~      |           |
|           |            |        | $\square$ | TOVAR        | Prec       | lajná       |       | ZH        | test1    | ~      |           |
|           |            |        |           |              |            |             |       |           |          |        |           |

Popis stĺpcov:

- X výber skladov, ktoré sa budú ponúkať pri Exporte na cloud.
- Sklad názvy všetkých skladov.
- **Ceny** vyberte predajnú cenu ktorá sa bude do cenníka exportovať.
- Stredisko (voliteľné) zadefinované stredisko sa nastaví na importovaných predajkách. Na základe strediska viete v agende Predajky vyfiltrovať predaje z konkrétneho cenníka. Taktiež môžete zaúčtovať predajky po strediskách do agendy Pokladňa.
- Zoznam PLU môžete vybrať, do ktorého cenníka sa majú zásoby exportovať, ak máte v cloude vytvorených viacero cenníkov. V rámci jedného cenníka musí byť zásoba s PLU kódom jedinečná. Ak nevyberiete žiadny cenník, POHODA vyexportuje zásoby automaticky do východiskového cenníka. V prípade, že využívate viacero eKasa zariadení FiskalPRO, je potrebné ku každému z nich priradiť vlastný cenník.
- Kategória (voliteľné) použite v prípade zaradenia zásob do skupín (tzv. dlaždíc). Ak máte zásoby zo skladu začlenené v internetových kategóriách, táto voľba vytvorí skupiny na cloude pri exporte a priradí do nich zásoby. Zásoby ktoré nemajú v sklade internetovú kategóriu vybranú sa prenesú tiež ale nebudú začlenené do skupiny iba vyhľadateľné v zozname. Keďže zásoba môže byť vo viacerých kategóriách, tak sa vždy berie prvá kategória a najnižšia úroveň začlenenia v strome kategórií.

www.stormware.sk

Internetové kategórie sa vytvárajú v agende **Nastavenie/Internetové obchody/Kategórie internetových obchodov**. Následne môžete v agende **Zásoby** na záložke **Internet** sekcia **Kategória** zakliknúť kategóriu do ktorej zásoba bude patriť.

| 😭 POHODA E1 CD - [Zásoby]                                               |                                                                                                    |                                                           |
|-------------------------------------------------------------------------|----------------------------------------------------------------------------------------------------|-----------------------------------------------------------|
| <u>S</u> úbor <u>N</u> astavenie <u>A</u> dresár Účtovní <u>c</u> tvo   | <u>F</u> akturácia S <u>k</u> lady M <u>z</u> dy <u>J</u> azdy                                                                                                    | Maje <u>t</u> ok <u>Z</u> áznam Pom <u>o</u> cník         |
| i 🕪   🗿 🖨 🚨 🔁 🔂 🕮 -   🗋 🛷 -   🔶                                         | • 💿 • 📔 📔 🖪 📄                                                                                                    | - ዥ 🗀 - 🔌 🧿                                               |
| Členenie Kategória<br>Všetky kategórie<br>e-shop1<br>Nábytok<br>Elektro | Obchodné údaje Doplnkové údaje<br>Vlastnosti<br>Všeobecný popis<br>Okrásle<br>Kategória<br>Sdvislace sdbory<br>Súvisiace odkazy<br>Súvisiaci tovar<br>Alternatívny tovar<br>Skupiny zásob<br>Parametre | Zaúčtovanie Internet<br>Integória<br>Všetky kategórie<br> |
|                                                                         |                                                                                                    | oložky 🗐 Zviazané 🕅 Zľavy 🗐                               |
|                                                                         | X Typ Hmotnosť                                                                                                    | PLU Kód A                                                 |
|                                                                         | 1 Karta                                                                                                    | 1 St1045                                                  |
|                                                                         | 2 🗖 Karta                                                                                                    | 2 St1045                                                  |

Upozornenie: Pred zmenou Zoznamu PLU, alebo zmenou priradenia Zoznamu PLU na cloude FiskalPRO pre konkrétne zariadenie vždy naimportujte všetky predaje z cloudu.

V sekcii FiskalPRO nastavíte samotný prístup na API cloudu.

| 😤 Р(                | HODA E1 Kompl         | et - [Kasy     | /]                                      |                    |                 |                         |                          |                        |                |
|---------------------|-----------------------|----------------|-----------------------------------------|--------------------|-----------------|-------------------------|--------------------------|------------------------|----------------|
| <u>S</u> úb         | or <u>N</u> astavenie | <u>A</u> dreså | ir Účtovní <u>c</u> tvo                 | <u>F</u> akturácia | S <u>k</u> lady | M <u>z</u> dy           | <u>J</u> azdy            | Maje <u>t</u> ok       | <u>Z</u> áznam |
| 10                  | e) 🖨 🗟 🤧              | 1 6            | -   🗋 🛷 -   🗸                           |                    | <b>a</b>        |                         |                          | •                      | ¥. 🗀 •         |
| Nast                | avenie                | @              | FiskalPRO                               | _                  |                 |                         |                          |                        |                |
| Kas<br>Skla<br>Fisl | a<br>d<br>aIPRO       |                | URL adresa<br>Prihlasovacie me<br>Heslo | no                 | https://w       | vpp-api.fi<br>.921 +190 | iskalprote<br>โอะเวลา 96 | eu<br>Eucli Hill, eu ? | prnu<br>••     |
|                     |                       |                |                                         |                    |                 |                         |                          | Test pri               | pojenia        |

V agende **Sklady/Sklady** priraďte každej zásobe kód PLU. Iba zásoby s kódom PLU sa exportujú do cloudu. Taktiež ak máte viacero skladov, ktoré sa exportujú do rovnakého cenníka, nesmú mať zásoby v rámci jedného cenníka rovnaký PLU kód.

### 2.1 Kombinácie zariadení FiskalPRO a Skladov

Program POHODA komunikuje vždy iba s jedným prístupom na cloud FiskalPRO ale pri práci môže cloud pracovať s viacerými zariadeniami FiskalPRO. Taktiež v POHODE môže byť viacero skladov na predaj. Odporúčame v prípade, že sa jedná o viac prevádzok s vlastným zariadením FiskalPRO viesť oddelene aj sklady v rámci programu POHODA.

#### 2.1.1 Jedno zariadenie FiskalPRO, jeden sklad v POHODE

Na cloude FiskalPRO nie je potrebné nič nastavovať. Taktiež v programe POHODA v agende KASY nie je potrebné Priraďovať Skladu zoznam PLU.

#### 2.1.2 Jedno zariadenie FiskalPRO, viacero skladov v POHODE

Na cloude FiskalPRO nie je potrebné nič nastavovať. V agende Kasy v sekcii Sklad musí byť zabezpečené v rámci všetkých vybraných skladov jedinečnosť PLU na zásobe.

### 2.1.3 Viacero zariadení FiskalPRO, jeden sklad v POHODE

Na cloude FiskalPRO nie je potrebné nič nastavovať. Taktiež v programe POHODA v agende KASY nie je potrebné Priraďovať Skladu zoznam PLU. Toto nastavenie odporúčame len v prípade viacerých FiskalPRO zariadení a jedného fyzického skladu.

### 2.1.4 Viacero zariadení FiskalPRO, viacero skladov v POHODE

Na cloude FiskalPRO je potrebné pre každé zariadenie vytvoriť a priradiť zvlášť cenník (zoznam PLU). V programe POHODA v agende Kasy v sekcii Sklad je potrebné každému skladu priradiť vlastný zoznam PLU.

# 3 Export/Import údajov do cloudu FiskalPRO

Export zoznamu zásob do cloudu FiskalPRO a import predajov z cloudu do programu POHODA sa vykonáva cez menu Súbor/Dátová komunikácia/FiskalPRO... .

Pred spustením komunikácie vykonajte nastavenie v agende Nastavenie\Kasy\Kasy .

# Upozornenie: Pred zmenou Zoznamu PLU, alebo zmenou priradenia Zoznamu PLU na cloude FiskalPRO pre konkrétne zariadenie vždy naimportujte všetky predaje z cloudu.

Podmienky pre export:

- Vyplnený PLU kód na zásobách.
- V Nastavenie\Kasy\Kasy vybraný aspoň jeden sklad.
- Ak sa nejedná o počiatočný export je najprv potrebné importovať všetky predaje z cloudu do POHODY.

### 3.1 Sprievodca exportom

Pri exporte sa prenesú všetky zásoby s vyplneným kódom PLU zo skladov zadaných v agende Nastavenie/Kasy/Kasy typu Karta, Služba, Výrobok, textová.

www.stormware.sk

Export zásob do cloudu FiskalPRO

Export zásob do cloudu FiskalPRO

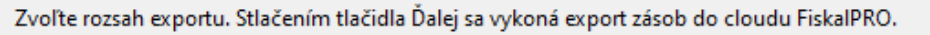

| х            | Sklad  | Vymazať zoznam | Filter | PLU dolná hranica | PLU horná hranica | Otázka              |
|--------------|--------|----------------|--------|-------------------|-------------------|---------------------|
| $\checkmark$ | PREDAJ |                | Všetky |                   |                   |                     |
| 2            | TOVAR  |                | Otázka |                   |                   | Členenie *= TOVAL 🗸 |
|              |        |                |        |                   |                   |                     |
|              |        |                |        |                   |                   |                     |
|              |        |                |        |                   |                   |                     |
|              |        |                |        |                   |                   |                     |
|              |        |                |        |                   |                   |                     |
|              |        |                |        |                   |                   |                     |
|              |        |                |        |                   |                   |                     |
|              |        |                |        |                   |                   |                     |
|              |        |                |        |                   |                   |                     |
|              |        |                |        |                   |                   |                     |
|              |        |                |        | < Macnät'         | Datai S G         | torno Domocník      |

Popis jednotlivých stĺpcov:

- X vyberte, ktorý sklad sa má exportovať.
- **Sklad** názov skladov, vybraných v Nastavení\Kasy\Kasy kasa FiskalPRO.
- Vymazať zoznam pri zapnutej voľbe sa pri exporte najprv z prideleného cenníka vymažú všetky položky a následne sa naimportujú nové. Pri vypnutej voľbe sa existujúce položky v cloude len aktualizujú.
- Filter vyberte či budete exportovať všetky zásoby zo skladu s vyplneným PLU kódom alebo rozsah PLU zadaný v ďalších dvoch stĺpcoch. Alebo Otázka, ktorá ponúkne následne v stĺpci otázka uložené filtre v agende zásoby.
- PLU dolná hranica možnosť aktívna len v prípade voľby Filter: Rozsah PLU.
- PLU horná hranica možnosť aktívna len v prípade voľby Filter: Rozsah PLU.
- Otázka možnosť aktívna len v prípade voľby Filter: Otázka. V ponuke sú uložené otázky z agendy zásoby.
   Takto môžete exportovať na cloud napr. len nové zásoby.

Pred exportom odporúčame vykonať import predajok z cloudu FiskalPRO do programu. Po exporte zásob môže obsluha eKasy stiahnuť zásoby z cloudu na eKasu FiskalPRO a začať s predajom. Podľa vybranej eKasa konfigurácie môže obsluha predávať priamo cez zariadenie FiskalPRO alebo cez prepojenú aplikáciu v tablete výrobcu zariadenia. Predávať je možné pomocou PLU kódov, EAN kódov s integrovanou čítačkou alebo cez dlaždice (skupiny) zásob začlenených do internetových kategórii v POHODE. EAN kódy musia byť vyplnené v agende Zásoby v programe POHODA. Predajky sa automaticky zaznamenávajú v cloude a je ich možné naimportovať cez sprievodcu v programe POHODA.

Názov zásoby sa pri prenose skráti na 42 znakov. Ak chcete použiť skrátený názov, môžete v agende Zásoby na záložke Doplnkové údaje v poli Skrátený názov zadať kratšie pomenovanie a toto sa prenesie na cloud namiesto názvu zásoby.

Upozornenie: Na cloude FiskalPRO vytvorte v prípade potreby iba prázdny zoznam PLU. Akékoľvek PLU zásoby vytvorené na cloude alebo editované na cloude budú pri ďalšom exporte do cloudu premazané programom POHODA v danom Zozname PLU.

 $\times$ 

#### 3.2 Sprievodca importom

V prípade voľby Import predajok z cloudu FiskalPRO zvoľte v sprievodcovi rozsah importu alebo ponechajte možnosť Importovať predajky od posledného importu. Stlačením tlačidla Ďalej sa vykoná import predajok do agendy Predajky v programe POHODA. Ak importujete predajky za časový úsek, za ktorý už bol import vykonaný, POHODA zabezpečí, aby nedošlo k vytvoreniu duplicitných dokladov a naimportuje len chýbajúce predaje v prípade, že ste ich v agende Predajky vymazali.

Pri importe z cloudu FiskalPRO sa importujú všetky predaje za daný časový rozsah nachádzajúce sa v cloude.

#### 3.3 Automatický import predajov

Načítavanie predajov z cloudu do programu POHODA môžete automatizovať cez spustenie programu pohoda.exe s parametrom:

- Parameter spustenia importu z cloudu: /FiskalPROI
- Údajový súbor účtovnej jednotky do ktorej sa má import vykonať
- Užívateľské meno užívateľa pohody pod ktorým sa import vykoná
- Heslo užívateľa.

Príklad pre MDB POHODU: Pohoda.exe 36255789\_2020.mdb /FiskalPROI "Admin" "123"

Príklad pre SQL/E1 POHODU: Pohoda.exe StwPh\_36255789\_2020 /FiskalPROI "Admin" "123"